#### e-AMANO

# e-AMANO Web 明細利用登録 manual

| - É | 『e-AMANO Web明細サービス利用登録フォーム』を開く                                                                                                    |
|-----|----------------------------------------------------------------------------------------------------|
|     | e-AMANO<br>WEB 明細サービスについて                                                                                                    |
|     | 2025 年 6 月支給分より、給与明細書等の帳票類を電子交付に切り替えます。                                                                                                    |
|     | 《電子交付対象》<br>1. 給与明細書 2. 賞与明細書 3. 源泉徴収票                                                                                                    |
|     | <ul> <li>《利用手順》</li> <li>1.電子交付にあたり、メールアドレスの登録が必須です。</li> <li>入職日以降に下記 QR コードからメールアドレスを登録してください</li> <li>2.アドレス登録後、3営業日以内に「利用登録」の<br/>招待メールが届きます。メールの URL から<br/>パ スワードの変更を行い利用登録を行ってください</li> <li>3. e-AMANO のログインページをブックマーク!</li> </ul> |
|     |                                                                                                    |
|     | https://www.houkatu-hosp.com/order-form-yutokukal-care/<br>医療法人指接会<br>よこはま用筒的地域包括ケア病院                                                                                                    |

## Step2 『e-AMANO Web明細サービス利用登録フォーム』に必要事項を入力

| よこはま港南台地域包括ケア病院                                                                                              |                                        |
|----------------------------------------------------------------------------------------------------|----------------------------------------|
| e-AMANO Web明細サービス利田登録フォーム                                                                                    | 苗字。                                    |
|                                                                                                    | 苗字                                     |
| 法人全体の東接効率化とコスト削減の一環として、2025年5月支給給与明細會(一部は6月)より給与明細會、賞与明細會及び漂泉微収票を紙線<br>体からe-AMANOの電子交付サービスに切り替えることになりました。    | 名前 *                                   |
| つきましては、下記入力フォームに必要事項を入力し、システム利用に係るメールアドレスの登録をお願い致します。                                                        | 名前                                     |
|                                                                                                    | 所属 *                                   |
|                                                                                                    | 医局・・・・・・・・・・・・・・・・・・・・・・・・・・・・・・・・・・・・ |
| [メールアドレスの登録について]                                                                                             | Email *                                |
| e-AMANO Web明細サービス利用登場にあたり、以下のフォームに必要事項を入力し送信してください。<br>フォームを送信することにより、本Webサービスの利用に回貨したものといたします。              | Email                                  |
| ※ フォームの送信後、よこはま港南台地域包括ケア消防総務課からご登録頂いたメールアドレス宛に自動返信メール                                                        | Message                                |
| が迂信されます。自動返信メールが届かない場合は、メールアドレスをご確認のうえ、再度必要項目を入力し送信して<br>ください。                                               | Message                                |
|                                                                                                    |                                        |
| 【利用登録について】                                                                                                   | C Send                                 |
| 本フォームよりメールアドレスの登録後、3 営業日以内に利用登録に係る招待メールが送信されます。<br>メールのURLより、パスワードの変更を行い利用登録を完了し、e-AMANロログイン園園をブックマークしてください。 | ✓ The form was sent successfully.      |
|                                                                                                    |                                        |

必須項目を入力 > 『Send』 > ↓ The form was sent successfully. と表示されます フォームを送信したことで、給与明細書等の電子交付に同意したものとみなします。

#### e-AMANO

# e-AMANO Web 明細利用登録 manual

### Step3 登録されたアドレス宛に『amano-yhp@yutokukai.jp』から 『Web明細サービス申込ありがとうございます』と自動返信 メールが届きます。 Web明細サービス利用申込ありがとうございます ≪ よこはま港南台地域包括ケア病院総務課 <amano-vhp@vutokukai.ip> 宛先 takagi@yutokukai.jp ※このメールはシステムからの自動返信です e-amano Web 明細サービスの利用申込いただきありがとうございます。 Web 明細サービス利用申込の受付をいたしました。 登録処理終了後、改めて招待メールを送信いたしますので、記載されている URL でパスワードの設定 をお願いいたします。 ご不明な点は、よこはま港南台地域包括ケア病院総務課までお問合せください。 Step4 サービス申込後3営業日以内に、ご登録頂いたメールアドレスに 『amano-yhp@yutokukai.jp』から招待mailが届きますので、記載されている URLにてe-AMANO利用開始手続きを行ってください。 ※URLの有効期限は72時間です e-amano 利用手続きのお願い ≪) amano-yhp@yutokukai.jp AY 髙木 直様 このメールは、よこはま港南台地域包括ケア病院総務課から e-AMANO 人事届出サービスを利用して送信しています。 下記の URL をクリックして、e-amano の利用開始手続きを行ってください。 https://eamano.jp/jinji/u1/ufr/page/invite/verify/1232/ed8e2d07 申請が完了すると、総務課手続きを開始させていただきます。 URLの有効期限はメール送信日時から3日間(72時間)となっていますので、期日までに完了していただくよう、お願いします。 URL をクリック

#### e-AMANO

# e-AMANO Web 明細利用登録 manual

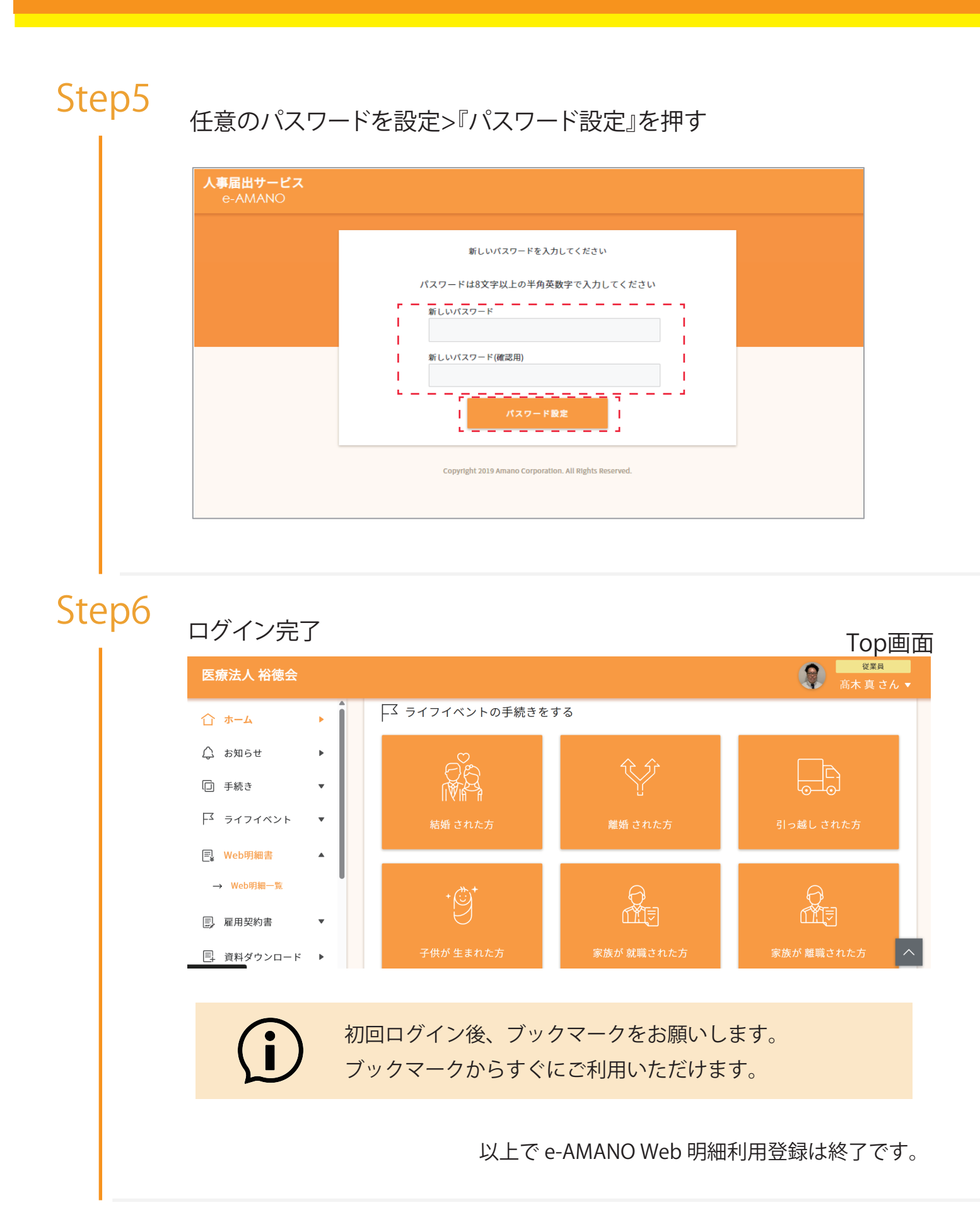